## Elektronický zápis z utkání

## Testování:

1) Na stránce <u>http://www.lakroska.cz/</u> si vpravo v sekci Pointbench Software stáhněte NFLL Testing League.

2) Nainstalujte program.

3) File/Select League – TEST NFLL 9999 (9999) (pro skutečný zápis ze skutečného utkání NFLL vyberte NFLL 2015)

- 4) File/Select Game vyberte jakékoliv utkání
- 5) Ve File/Options zkontrolujte, zda je nastaveno:
  - Men's Field Lacrosse

- Playing Time – není označeno Auto, jinak Period Count 4, Period length 20 a Overtime length 4

- Game Time Use internal timer
- není zaškrtnuto Ignore periods
- není zaškrtnuto Use goal type

## 6) Dále postupujte jako v běžném zápisu:

- zkontrolujte, zda jsou zaškrtnutí hráči, kteří nastupují k utkání
  - nezaškrtnuté zaškrtněte klepnutím na pole vlevo u jejich jména
  - zaškrtnuté, kteří nenastupují, zrušte stejným postupem
- zkontrolujte čísla dresů
  - špatné přepište po dvojitém klepnutí na číslo (s větší časovou mezerou)
  - nevyplněné stejným postupem vyplňte

## zapište začínající brankáře obou družstev:

- vyberte Team (klávesa "h" domácí, "v" hosté),
- zadejte Time (čas) 00.00
- vyberte Event (událost) "x" (Change Goalie, střídání brankařů)
- v Player zadejte číslo hráče, nebo vyberte jeho jméno
- Stiskněte Enter záznam se zobrazí ve středním poli Events
- 7) Utkání může začít. Klávesou Ctrl+Enter ovládáte čas (spustit/vypnout).
- 8) Padla branka:
  - vyberte Team (klávesa "h" domácí, "v" hosté),
  - čas se nastaví automaticky
  - vyberte Event Goal ("g")
  - Zadejte číslo střelce Player 1
  - Zadejte číslo asistenta Player 2 případně druhého asistenta Player 3
  - Stiskněte Enter záznam se zobrazí ve středním poli Events a načte se skóre
- 9) Vyloučení:
  - vyberte Team (klávesa "h" domácí, "v" hosté),
  - čas se nastaví automaticky
  - vyberte Event Penalty "p", zadejte Description (název chyby) a Length (délku vyloučení /1,

2, 3, Expulsion)

- Stiskněte Enter – záznam se zobrazí ve středním poli Events

10) Střela:

- vyberte Team (klávesa "h" domácí, "v" hosté),
- čas se nastaví automaticky
- vyberte Event Shot "s"
- vyberte Category Wide (střela mimo)/Save (zásah brankaře)
- Zadejte číslo střelce Player 1
- Stiskněte Enter záznam se zobrazí ve středním poli Events
- 11) Groundball:
  - vyberte Team (klávesa "h" domácí, "v" hosté),
  - čas se nastaví automaticky
  - vyberte Event Groundball "b"
  - Zadejte číslo hráče
  - Stiskněte Enter záznam se zobrazí ve středním poli Events

(U střel a groundball je vhodné zadávat čísla hráčů, ale pro statistiku to není nutné)

12) Konec periody:

- zazní zvukový signál
- zvyšte označení periody: Ctrl+P, šipka dolů (přidává), Enter
- 13) Konec zápasu
  - Game/Enter Summary doplňte statistiku, pokud jste ji nezapisovali přímo jako Event, zadejte jména rozhodčích a zapisovatelů, označte Game finished a stiskněte OK
  - File/Save game
  - Zavřete
  - Doma (nebo jste-li připojeni na utkání, ihned) po připojení na síť otevřete znovu utkání a v nabídce Game vyberte Export to Server.

Po zadání správné hodnoty se kurzor ve vhodných případech automaticky posune na další příslušné pole, při zadávání střelců a asistentů používejte k přechodu tabulátor.

Chybně vložený záznam označte oklepáním ve středním poli a vymažte Delete.

Pohrajte s PointBenchem, prozkoumejte zde nepopsané volby a případné dotazy směřujte na mě. Buď vám je odpovím přímo, nebo předám tvůrci PointBenche Hapemu. Ale určitě nezůstanou bez odpovědi.

Ρ.